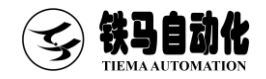

# 力标准机测控软件使用说明书 Software User Manual

适用机型 叠加式力标准机

各吨位/型号

感谢您购买苏州铁马自动化伺服测控系列产品,使用前请仔细阅读使用说明书

EasyTest 9

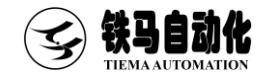

目录

| 第- | ─章 软件安装与备份     | 2  |
|----|----------------|----|
|    | 1.1 软件安装       | 2  |
|    | 1.2 软件备份       | 3  |
| 第二 | 二章 软件功能        | 3  |
|    | 2.1 打开软件       | 3  |
|    | 2.2 测试介绍       | 6  |
|    | 2.3 设置介绍       | 8  |
|    | 2.4 报表查询介绍     | 10 |
|    | 2.5 6025 表设置介绍 | 11 |
| 附录 | ₹              | 13 |
|    | 附录 1 联机设置      | 13 |
|    | 附录 2 荣誉资质      | 14 |

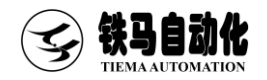

## 第一章 软件安装与备份

1.1 软件安装

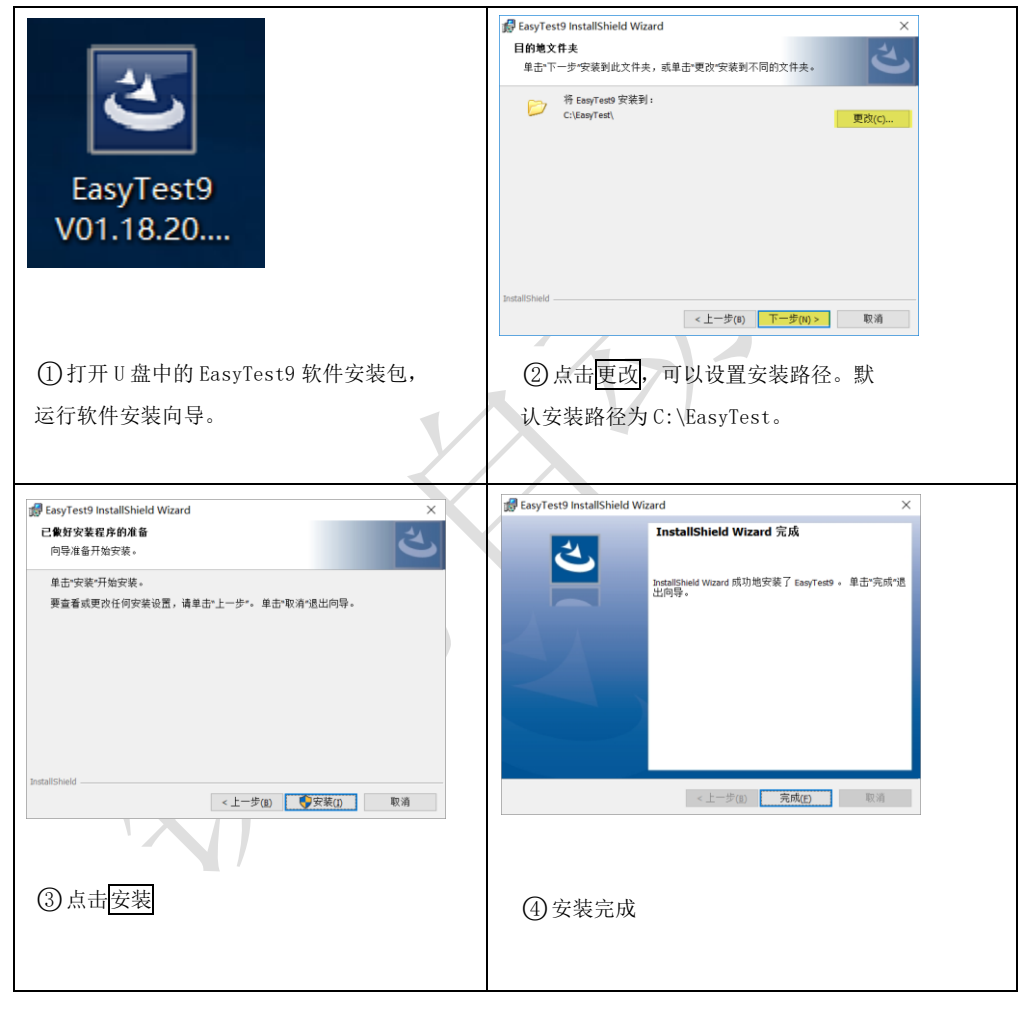

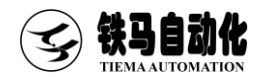

#### 1.2 软件备份

在完成检定后,EasyTest9 会自动保存检定数据。为防电脑误删除、误格式化、 硬盘故障等不可抗力导致的数据丢失,建议按下述方法定期备份 EasyTest9(或重要 数据),以备后续不时之需。

方法一:将完成检定的软件文件夹(默认为 c:\EasyTest9)复制一份到可靠的存储介质中,譬如 U 盘、另一台电脑硬盘等,后续如需恢复只需将备份的软件重新拷贝到工作目录即可。

方法二:通过**与**出通道参数选项,详细步骤如下:点击权限一登录,以"管理 员"权限登录,默认"管理员"密码为111111。完成登录后,点击系统设置一导出 通道参数,即可按提示在指定位置存储包含试验参数的 xml 文件。后续如需恢复只需 点击<u>系统设置</u>一导入通道参数即可,无需重新标定(该方法仅备份通道参数,不备份 试验数据)。

### 第二章 软件功能

#### 2.1 打开软件

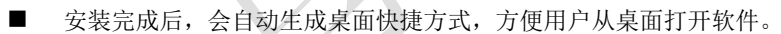

软件一打开,首先会尝试与控制器建立连接,一旦连接失败,就会弹出"通信端口"对话框。有两种媒介与控制器建立连接(串口或者以太)。对话框右侧罗列了可选的端口列表。点击连接会重新尝试连接。

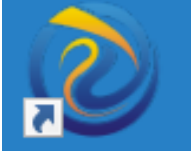

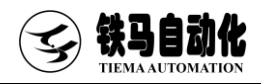

| 通讯端口      |                  | ×                       |  |
|-----------|------------------|-------------------------|--|
| 设备名称      | 连接符              | 串口号列表                   |  |
| 控制箱<连接断开> | 192, 168, 1, 199 | IP地址列表<br>192.168.1.199 |  |
| 设置II地址    | 连接               | 忽略                      |  |

■ 假如软件与控制箱成功连接且软件类型匹配,将自动弹出参数核对窗体。

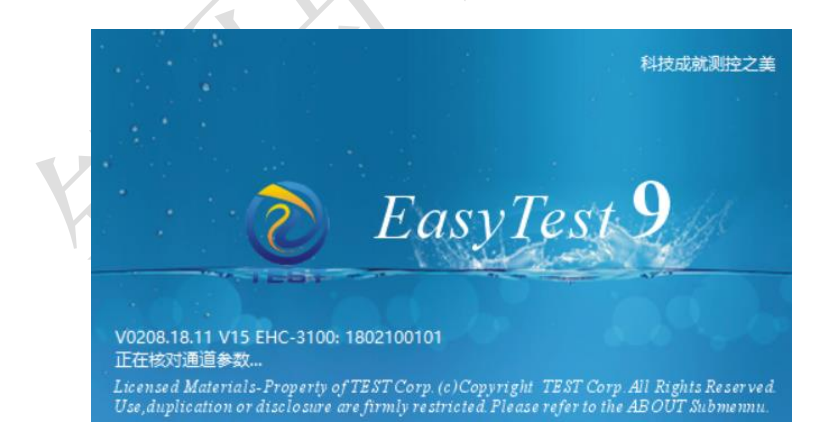

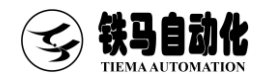

 核对完成后,假如软件与 控制箱参数不一致,会弹 出校准通道参数对话框。
 第一次安装软件或者更 换了控制箱,建议以电脑
 为准。如果电脑上数据丢 失(比如电脑重装),建 议以控制箱为准。

| 「診験小一駅                      | 1.4940 | T (240 | 17.00.00     |
|-----------------------------|--------|--------|--------------|
| 参数名称                        | E6286  | N0286  | (2012)20回    |
| 下位机块机成型间间期(0.1s) 0个开启<br>海1 | 300    | 5000   | [0, 1000]    |
| ミー                          | 800    | 400    | [0, 1000000] |
| 直1                          | 10     | 300    | [0, 1000000] |
| 重道局大値                       | 150000 | 101000 | [0, 1000000] |
|                             |        |        |              |
|                             |        |        |              |

假如软件与控制箱设置的机型或驱动类型不匹配,会提示是否打开"配置软件类型"对话框。

注1:只有软件类型匹配,整个测控系统才能正常工作。

注 2: 更改机器类型、驱动类型或吨位,都会导致软件参数重新初始化。

| 配置软件类型                                                                                                    |    |        |                                                                                             |                                                                                                    | $\times$ |
|----------------------------------------------------------------------------------------------------|----|--------|---------------------------------------------------------------------------------------------|----------------------------------------------------------------------------------------------------|----------|
| 机器类型                                                                                                    | 66 | 驱动类型   | 吨位                                                                                          | 联网公司                                                                                                    | 51       |
| 井盖试验机[伺服油泵,数字节流阀]<br>井盖试验机[伺服油泵,双向油缸,数字节流阀]<br>压剪试验机<br>低机静载试验机[伺服油泵,数字节流阀]<br>枕轨静载试验机[伺服油泵,数字节流阀]<br>枕轨静载试验机[伺服油泵,双向油缸,数字节流阀]<br>叠加式力标准机[伺服油泵,双向油缸,数字节流阀]<br>叠加式力标准机[伺服油泵,双向油缸,数字节流阀]<br>叠加式力标准机[伺服油泵,双向油缸,数字节流阀]<br>叠加式力标准机[伺服油泵,双向油缸,数字节流阀]<br>简定式力标准机[伺服油泵,数字节流阀]<br>下实试验机[泡压式]<br>自行车疲劳试验机<br>电瓶车疲劳试验机<br>电瓶车疲劳试验机<br>电瓶车疲劳试验机<br>[45]<br>压折一体机[伺服油泵]<br>压折一体机[伺服油泵] | ~  | 伺服电机驱动 | 10時長<br>20時長<br>30時長<br>50時長<br>50時長<br>200時長<br>300時長<br>300時長<br>200時長<br>2000時<br>2000時長 | 单机雨州京和市场,<br>加雨州京之中和市场,<br>加雨州市北。<br>一个小学校,<br>一个小学校,<br>一个小学校,<br>一个小学校。<br>一个小学校,<br>一个小学校。<br>一个小学校,<br>一个小学校。<br>一个小学校,<br>一个小学校。<br>一个小学校,<br>一个小学校。<br>一个小学校,<br>一个小学校。<br>一个小学校,<br>一个小学校。<br>一个小学校,<br>一个小学校。<br>一个小学校,<br>一个小学校。<br>一个小学校,<br>一个小学校。<br>一个小学校,<br>一个小学校。<br>一个小学校,<br>一个小学校。<br>一个小学校,<br>一个小学校。<br>一个小学校,<br>一个小学校。<br>一个小学校。<br>一个小学校<br>一个小学校。<br>一个小学校。<br>一个小学校。<br>一个小学校。<br>一个小学校。<br>一个小学校<br>一个小学校。<br>一个小学校<br>一个小学校。<br>一个小学校<br>一个小学校。<br>一个小学校<br>一个小学校<br>一个小学 |          |
|                                                                                                    |    |        |                                                                                             | 确定                                                                                                    | 取消       |

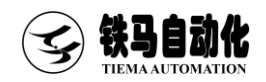

### 2.2 测试介绍

■ 开始试验菜单

该菜单用于开始试验。一般在开始试验前,首先会在界面左侧试验信息栏设置好相关的试验参数,如产品信息,控制方式及速度等。工具栏上的开始试验与该菜单功能等效。

| ② 6004 伺服电机驱动 叠加式:<br>试验设置(Z) 视器(Y) 系统设   | り标准机(伺服油泵)表<br>置(X) 调试工具(W) | (字书)洗闼] 单机器<br>报表(V) 权限( | E 传感器比对的<br>U)  檗助(T) | REX                |                   |                                                             |                 |             | -              |            | -                  | ×            |
|-------------------------------------------|-----------------------------|--------------------------|-----------------------|--------------------|-------------------|-------------------------------------------------------------|-----------------|-------------|----------------|------------|--------------------|--------------|
| (1) · · · · · · · · · · · · · · · · · · · | D 01                        | 试验设置                     | 11                    |                    | - <b>-</b>        | <ul> <li>() () () () () () () () () () () () () (</li></ul> |                 |             |                |            |                    |              |
|                                           | 力值(kN)                      |                          | 清零                    | 被测[mV/V]           | ~ 清零              |                                                             |                 |             | 计时 <b>0(s)</b> |            | 管理员                | 央捷方式         |
|                                           | 0.0                         |                          |                       |                    | _                 | 000                                                         |                 |             | 0.0            |            |                    |              |
|                                           | 0.0                         |                          |                       |                    | 0                 | .000                                                        |                 |             | 0.0            |            | 通道参数               | 软件参数         |
|                                           | 试验参数                        |                          |                       | 同要专用作品的            |                   | 転産値の約                                                       | 1 (97/2)        | (特殊)化(aV/Y) |                |            |                    |              |
| 名称                                        | 値                           |                          |                       | 15                 | 111.61            |                                                             |                 |             | _              |            | 软件类型               | 试验类型         |
| 产品型号                                      |                             |                          |                       | 34-30-25-4-21-50-0 | )进程(<br>)ffm)/0/1 | 0.0                                                         |                 |             |                |            |                    |              |
| 补偿电阻[Ω]                                   |                             |                          |                       | 2                  | z[mv/v]           | 300.0                                                       |                 |             |                |            | 12.00.00.00        | 13.5 A.W.    |
| 仪器名称                                      |                             |                          |                       | 3                  | 11/22             | 0.0                                                         |                 |             |                |            | 专用参数               | 等人参数         |
| 制造厂家                                      |                             |                          |                       | 预载                 |                   | 0.0                                                         |                 |             |                |            |                    |              |
| 补偿后灵融度                                    |                             |                          |                       | of StrikN/e)       | 采点体组间             |                                                             |                 |             |                |            |                    |              |
| 报告编号                                      |                             |                          |                       | 2                  | 5                 |                                                             |                 |             |                |            |                    |              |
| 测试日期                                      | 2022-03-                    | 04 12:15:49              |                       | 20.89              | 10.00 27 45 14    |                                                             |                 |             |                |            |                    |              |
| <b>4</b> E                                |                             |                          |                       | 0 ~                | 10096             |                                                             |                 |             |                |            |                    |              |
| 环境温度                                      |                             |                          |                       | •                  | 20070             |                                                             |                 |             |                |            |                    |              |
| 测试温度                                      |                             |                          |                       | 正式加载               |                   |                                                             |                 |             |                |            |                    |              |
| 产品编号                                      |                             |                          |                       | 速率(kN/s)           | 零点恢复[s]           |                                                             |                 |             |                |            |                    |              |
| 测试桥压                                      |                             |                          |                       | 2                  | 5                 |                                                             |                 |             |                |            |                    |              |
| 力标准机                                      |                             |                          |                       | 次教                 | 拉#00100[s1        |                                                             |                 |             |                |            |                    |              |
| 标准机编号                                     |                             |                          |                       | 1 ~                | 10                |                                                             |                 |             |                |            |                    |              |
| 外观                                        |                             |                          |                       | -                  |                   |                                                             |                 |             |                |            |                    |              |
| 极性                                        |                             |                          |                       | 最大力值(kN)           | 点数                |                                                             |                 |             |                |            |                    |              |
| 预加款荷                                      |                             |                          |                       | 300                | 1 ~               |                                                             |                 |             |                |            |                    |              |
| 指示仪器                                      |                             |                          |                       | Dem                | dama.             |                                                             |                 |             |                |            |                    |              |
| 仪器编号                                      |                             |                          |                       | し回核                | 一一一               |                                                             |                 |             |                |            |                    |              |
| 激励电源                                      |                             |                          |                       |                    |                   |                                                             |                 |             |                |            |                    |              |
| 激励电源编号                                    |                             |                          |                       |                    |                   | <                                                           |                 |             |                |            | ,                  |              |
| 绝缘电阻                                      |                             |                          |                       |                    |                   | 零点不平衡输出Z[                                                   | %F.S.] 灵敏度S[mV  | (V) 补偿      | :"URL[Ω]       |            |                    |              |
| 结论                                        |                             |                          |                       |                    |                   |                                                             |                 |             |                |            |                    |              |
| 检定人                                       |                             |                          |                       |                    |                   | The ball and the second                                     | an dri ki mrava |             |                |            |                    |              |
| 证书编号                                      |                             |                          |                       |                    |                   | 且我度 <b>以%F.S.</b> ]                                         | 重复性R[%]         | F.S.] 溶店    | H[%F.S.]       |            |                    |              |
|                                           |                             |                          |                       |                    |                   |                                                             |                 |             |                |            |                    |              |
|                                           |                             |                          |                       |                    |                   |                                                             |                 |             |                |            |                    |              |
| 空闲 管理员 0:00:00 自动                         | 赴程:600(kN)                  |                          |                       |                    |                   |                                                             |                 | *           | 电脑模式 复位        | 输出量:0r/min | V03.03.22.25 V-000 | 01:211219010 |

■ 试验参数

| 产品型号    | 每个产品相对应的型号      |
|---------|-----------------|
| 补偿电阻[Ω] | 每个产品相对应的测试补偿电阻  |
| 仪器名称    | 每个仪器相对应的名称      |
| 制造厂家    | 每个产品相对应的制造产家    |
| 补偿后灵敏度  | 每个产品相对应的补偿后灵敏度  |
| 报告编号    | 每个产品相对应的记录的报告编号 |
| 测试日期    | 每个产品记录的测试日期     |

× / >

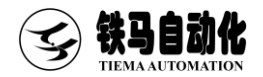

| 气压     | 测试时的环境气压     |
|--------|--------------|
| 环境温度   | 测试时的环境温度     |
| 测试温度   | 测试时的环境温度     |
| 产品编号   | 每个产品相对应的产品编号 |
| 测试桥压   | 每个产品的桥压      |
| 力标准机   |              |
| 标准机编号  | 每个设备的标准机编号   |
| 外观     | 每个产品的外观情况    |
| 极性     | 每个产品的极性      |
| 预加载荷   | 预加载最大力值      |
| 指示仪器   | 被测仪表信息       |
| 仪器编号   | 每个仪器的编号      |
| 激励电源   | 每个产品的激励电源    |
| 激励电源编号 | 每个产品激励电源编号   |
| 绝缘电阻   | 每个产品的绝缘电阻    |
| 结论     | 每个产品的检测结论    |
| 检定人    | 每个产品的检定人     |
| 证书编号   | 每个合格产品的证书编号  |

■ 停止菜单

该菜单只有在试验开始后才可用。用于结束当前试验。工具栏上的停止与该菜单功能等效。

■ 试验类型菜单

该菜单用于打开试验类型选择对话框。当前选中的试验类型名称会显示在标题栏上。工具栏上的试验类型与该菜单功能等效。

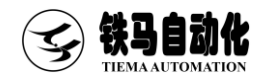

## 2.3 设置介绍

| 回零力值 <b>(kN)</b>                                                | 标准值(kN) | 1 (mV/V) | 纯输出(mⅤ/Ⅴ) |
|-----------------------------------------------------------------|---------|----------|-----------|
| 15 进程                                                           | 0.0     |          |           |
| <ul><li></li></ul>                                              | 1800.0  |          |           |
|                                                                 | 3600.0  |          |           |
| )<br>演載<br>(1)<br>(1)<br>(1)<br>(1)<br>(1)<br>(1)<br>(1)<br>(1) | 5400.0  |          |           |
| 速平(KIV/S) 冬息恢复[S]<br>2 5                                        | 7200.0  |          |           |
| 次数 预载百分比                                                        | 9000.0  |          |           |
| 2 ~ 100% ~                                                      | 0.0     |          |           |

| 正式加载             |         |
|------------------|---------|
| 速率 <b>(kN/s)</b> | 零点恢复[s] |
| 2                | 5       |
| 次数               | 持荷时间[s] |
| 1 ~              | 10      |
|                  |         |
| 最大力值(kN)         | 点数      |
| 9000             | 5 ~     |
| □回程              | 应用      |

|          | V ×                      |
|----------|--------------------------|
| 回零力值     | 匀速卸载至设定值,然后直接卸载          |
| 被测最大灵敏度  | 当被测传感器灵敏度超过设定值,自动卸载并结束测试 |
| 打点       | 点打点,立即记录被测灵敏度并开始下一步加载    |
| 预载速率     | 预加载的控制速率                 |
| 预载零点恢复   | 一遍预载完成并卸载后,等待零点恢复的时间     |
| 预载次数     | 预加载的次数                   |
| 预载百分比    | 默认 100%, 可以选择超量程预载       |
| 正式加载速率   | 正式加载阶段的控制速率              |
| 正式加载零点恢复 | 一遍正式加载完成并卸载后,等待零点恢复的时间   |
| 正式加载次数   | 正式加载的次数                  |

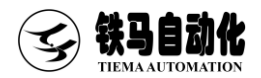

| 正式加载持荷时间 | 正式加载阶段记录数据的持荷等待时间  |
|----------|--------------------|
| 加载最大力值   | 用于设定正式加载的最大力值      |
| 点数       | 测试的点数              |
| 回程       | 勾选后会增加相应的回程测试点     |
| 应用       | 上述参数修改后,通过点应用使修改生效 |

■ 试验设置菜单

用于设置与试验相关的习惯参数。工具栏上的试验设置与该菜单功能等效。点击对话 框左下角的目录,可以打开当前试验类型所在的文件夹。

部分试验参数说明:

| 参数名称         | 说明                     |
|--------------|------------------------|
| 过载保护值        | 力值超过设定值执行控制复位及断电保护     |
| 过冲保护值        | 力速度超过设定值执行控制复位及断电保护    |
| 复位延时         | 停止试验时,油缸退回时间           |
| 启控力值         | 控制指令下发后,加载力超过设定值进入闭环控制 |
| 限速时长         |                        |
| 预载阶段缓冲时间压缩系数 | 预载阶段缓冲时间压缩系数           |
| 第一个点缓冲时间增量   | /                      |
| 卸载时数字节流阀调整量  | /                      |

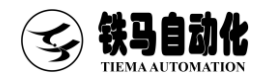

#### ■ 输出量设置菜单

| 设置控制输出量 ×                                                                                       | 参数名称    | 说明            |
|-------------------------------------------------------------------------------------------------|---------|---------------|
| 参数名标         III           最大输出量(r/min)         12000           启控输出量(r/min)         1455       | 最大输出量   | 伺服电机最大转速      |
| 启控回调量(r/min)         1236           上升输出量(r/min)         1440           数字节流阀节流开度         36000 | 启控输出量   | 入口力之前伺服电机转速   |
|                                                                                                 | 启控回调量   | 达到入口力时回调转速    |
|                                                                                                 | 上升输出量   | 上升按下时伺服电机转速,下 |
|                                                                                                 |         | 降等同(开环)       |
| 确定 取消                                                                                           | 数字节流阀开度 | 开始试验时,节流阀溢油开度 |

#### 2.4 报表查询介绍

■ 试验报表

点击工具条上的报表,将打开报表程序。

|      | 宣詞 | Excel预范 | ☑ 打印曲线 | 朝鮮 0 目录    | 曲线        |            |             |            |             |       |                   |          |      |         |      |
|------|----|---------|--------|------------|-----------|------------|-------------|------------|-------------|-------|-------------------|----------|------|---------|------|
| 式脸日期 | Ì  | 验用时     | 试验编号   | 点不平衡输出[#V/ | Z[117.S.] | 灵敏度S[aV/V] | 直线度L[wr.S.] | 溃后x[xr.S.] | 重管性R[xP.S.] | 規格/型号 | RunInfo<br>(Blob) | Isleturn | 产品型号 | 补做电阻[A] | 位器名称 |
|      |    |         |        |            |           |            |             |            |             |       |                   |          |      |         |      |
|      |    |         |        |            |           |            |             |            |             |       |                   |          |      |         |      |
|      |    |         |        |            |           |            |             |            |             |       |                   |          |      |         |      |
|      |    |         |        |            |           |            |             |            |             |       |                   |          |      |         |      |
|      |    |         |        |            |           |            |             |            |             |       |                   |          |      |         |      |
|      |    |         |        |            |           |            |             |            |             |       |                   |          |      |         |      |
|      |    |         |        |            |           |            |             |            |             |       |                   |          |      |         |      |
|      |    |         |        |            |           |            |             |            |             |       |                   |          |      |         |      |
|      |    |         |        |            |           |            |             |            |             |       |                   |          |      |         |      |
|      |    |         |        |            |           |            |             |            |             |       |                   |          |      |         |      |
|      |    |         |        |            |           |            |             |            |             |       |                   |          |      |         |      |
|      |    |         |        |            |           |            |             |            |             |       |                   |          |      |         |      |
|      |    |         |        |            |           |            |             |            |             |       |                   |          |      |         |      |
|      |    |         |        |            |           |            |             |            |             |       |                   |          |      |         |      |
|      |    |         |        |            |           |            |             |            |             |       |                   |          |      |         |      |
|      |    |         |        |            |           |            |             |            |             |       |                   |          |      |         |      |
|      |    |         |        |            |           |            |             |            |             |       |                   |          |      |         |      |
|      |    |         |        |            |           |            |             |            |             |       |                   |          |      |         |      |
|      |    |         |        |            |           |            |             |            |             |       |                   |          |      |         |      |

左上方的页面为查询条件,默认按照试验日期查询,也可以选择试验编号等。文本框 输入查询内容,点查询,软件将自动给出匹配的试验结果。通过选中某个试验结果,

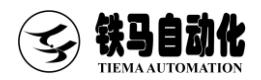

| 传感器测试记录   |          |         |         |             |          |              |               |                |      |       |             |              |
|-----------|----------|---------|---------|-------------|----------|--------------|---------------|----------------|------|-------|-------------|--------------|
| 仪器名称      | 4555     |         |         | 补偿电阻        |          | Ω            | 补偿后灵敏度        |                | mV/V | 气 压   | 7444        | kpa          |
| 制造厂家      | 52525    |         |         |             |          |              | 报告编号          | 444            |      | 环境湿度  | 474745      | %            |
| 产品型号      | 123 产品编号 |         |         |             | 4552     |              | 测试日期          | 2022/2/12      |      | 测试温度  | 4545        | °C           |
| 布恭        |          | 进(mV    | 7/V)程   |             | 加达店      | 建林识差         | 面有种识差         | 回 (mV/V) 程 端后期 |      |       |             |              |
| 贝何<br>(圧) | 1        | 2       | 3       | $\triangle$ | -E VG 1E | 以正庆左<br>mV/V | 里夏田庆左<br>wV/V | 1              | 2    | 3     | $\triangle$ | 而后庆左<br>wV/V |
| V/EV      | 视输出      | 视输出     | 视输出     | (纯输出)       | шу/у     | шу/у         | III V / V     | 视输出            | 视输出  | 视输出   | (纯输出)       | шу/у         |
| 0         | 0.00019  | 0.00017 | 0.00019 |             | 0.00000  | 0.00000      | -0.00002      |                |      |       |             | 0.00000      |
| 20        | 0.31719  | 0.31709 | 0.31702 |             | 0.31797  | -0.00105     | -0.00010      |                |      |       |             | 0.00000      |
| 40        | 0.63442  | 0.63442 | 0.63428 |             | 0.63594  | -0.00175     | 0.00000       |                |      |       |             | 0.00000      |
| 60        | 0.95295  | 0.95302 | 0.95292 |             | 0.95390  | -0.00112     | 0.00007       |                |      |       |             | 0.00000      |
| 80        | 1.27151  | 1.27155 | 1.27158 |             | 1.27187  | -0.00051     | 0.00004       |                |      |       |             | 0.00000      |
| 100       | 1.58998  | 1.59003 | 1.59005 |             | 1.58984  | 0.00000      | 0.00005       |                |      |       |             | 0.00000      |
|           |          |         |         |             |          |              |               |                |      |       |             |              |
|           |          |         |         |             |          |              |               |                |      |       |             |              |
|           |          |         |         |             |          |              |               |                |      |       |             |              |
|           |          |         |         |             |          |              |               |                |      |       |             |              |
|           |          |         |         |             |          |              |               |                |      |       |             |              |
| 零点不平      | 衡输出      | 0.01153 | mV/V    |             |          |              | 线性误差          | -0.10982       | %FS  | 滞后误差  | 0.00000     | %FS          |
| 测试桥压      | 45455    | Vdc     |         | 预加载荷        |          |              | 重复性误差         | -0.00629       | %FS  | 输出灵敏度 | 1.58984     | mV/V         |
| 力标准机      | 857      |         |         | 指示仪器        | 4545     |              | 激励电源          | 44             |      | 检定人   | 8778        |              |
| 标准机编号     | 7845     |         |         | 仪器编号        | 4545     |              | 激励电源编号        | 4545           |      | 校对人   |             |              |
| 外观        | 455      |         |         | 输入电阻        |          | Ω            | 绝缘电阻          | 4545           | MΩ   | 证书审核  |             |              |
| 极性        | 545      |         |         | 输出电阻        |          | Ω            | 结论            | 8778           |      | 证书编号  | 223         |              |

### 点 Excel 预览,软件打开数据表格。

#### 2.5 6025 表设置介绍

- 6025 主表
- 1: 先按复位然后长按显示进入A;
  - A10 通讯波特率 19.2
  - A11 通讯格式 3=6000 表;
  - A12 通讯串口启动方式 2=连续方式;
  - A13 串口数据输出位数 1=与显示相同
- 2: 先按复位然后长按量程进入 P
  - P12显示刷新率0
  - P13 开机后串口数据输出类型 1=单次(实时)数据
- 6025 被测表
- 1: 先按复位然后长按显示进入 A;
  - A10 通讯波特率 19.2
- A11 通讯格式 3=6000 表;

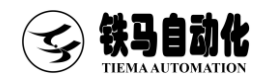

A12 通讯串口启动方式 2=连续方式; A13 串口数据输出位数 1=与显示相同

2: 先按复位然后长按量程进入 P

P12 显示刷新率 0

P13 开机后串口数据输出类型 0=主显示数据

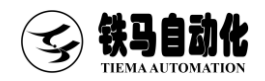

## 附录

#### 附录1 联机设置

如果点连接没有任何反应,测控软件提 示连接断开,则说明连接失败。

造成联机失败的原因可能有以下几种: (1)控制器电源未打开,请打开控制器 电源。

(2)控制器与计算机的连接线未连接或者连接松动,请重新拔插连接线。(3)端口被其它程序占用,请关闭其它

(4)以太网连接时,电脑 IP 设置不正确,检查电脑 IP 设置。

其他问题,请联系厂家。

原因(4)排查顺序,确认连接符输入如 下图所示。

● IP 地址列表:

应用程序。

控制箱的 IP 地址,出厂时控制箱的默 认 IP 地址为 192. 168. 1. 199。

点击 IP 设置将本地 IP (TCP/IPv4) 自 动设置为 192. 168. 1. 11。

点击打开网络连接则可以手动修改 TCP/IPv4,将其设置为 192.168.1.11。

● 本地 IP 设置(TCP/IPv4)方法:

点击打开网络连接→鼠标右键选择属性→鼠标双击 Internet 协议版本 4(TCP/IPv4)。

| 通讯端口                                                                                                    |                   | ×                       |
|----------------------------------------------------------------------------------------------------|-------------------|-------------------------|
| 设备名称                                                                                                    | 连接符               | 串口号列表                   |
| 拉制钢<塗破研开≻                                                                                                    | 192, 163, 1, 199  | IT地址列表<br>192.168.1.199 |
| 设置IP地址                                                                                                    | 连接                | 忽略                      |
| 常规<br>如果网络支持此功能,则可以获取自动指<br>络系统管理员处获得适当的 IP 设置。<br>自动获得 IP 地址(Q)                                                           | 派的 IP 设置。否则,      | 你需要从网                   |
| ●使用下面的 IP 地址(S):                                                                                                    |                   |                         |
| IP 地址():                                                                                                    | 192.168.1.        | 11                      |
| 子网掩码( <u>U</u> ):                                                                                                    | 255 . 255 . 255 . | 0                       |
| 默认网关( <u>D</u> ):                                                                                                    |                   |                         |
| <ul> <li>自动获得 DNS 服务器地址(E)</li> <li>④使用下面的 DNS 服务器地址(E):</li> <li>首选 DNS 服务器(P):</li> <li>备用 DNS 服务器(<u>A</u>):</li> </ul> | · · ·             |                         |
| 』 退出时验证设置(L)                                                                                                    |                   | 高级())                   |
|                                                                                                    | 确定                | 取消                      |

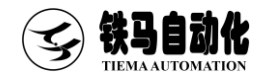

## 附录2 荣誉资质

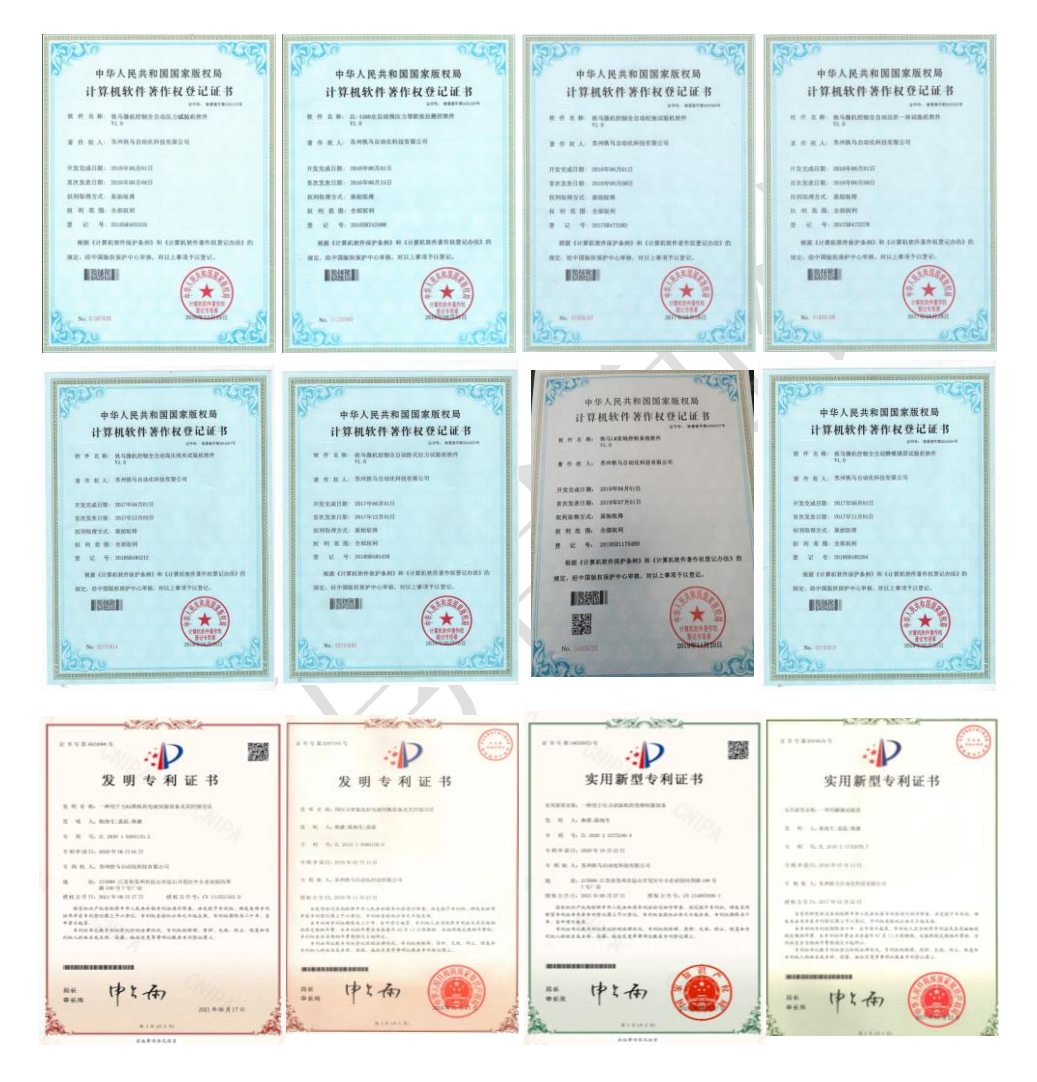

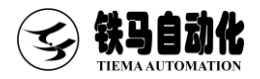

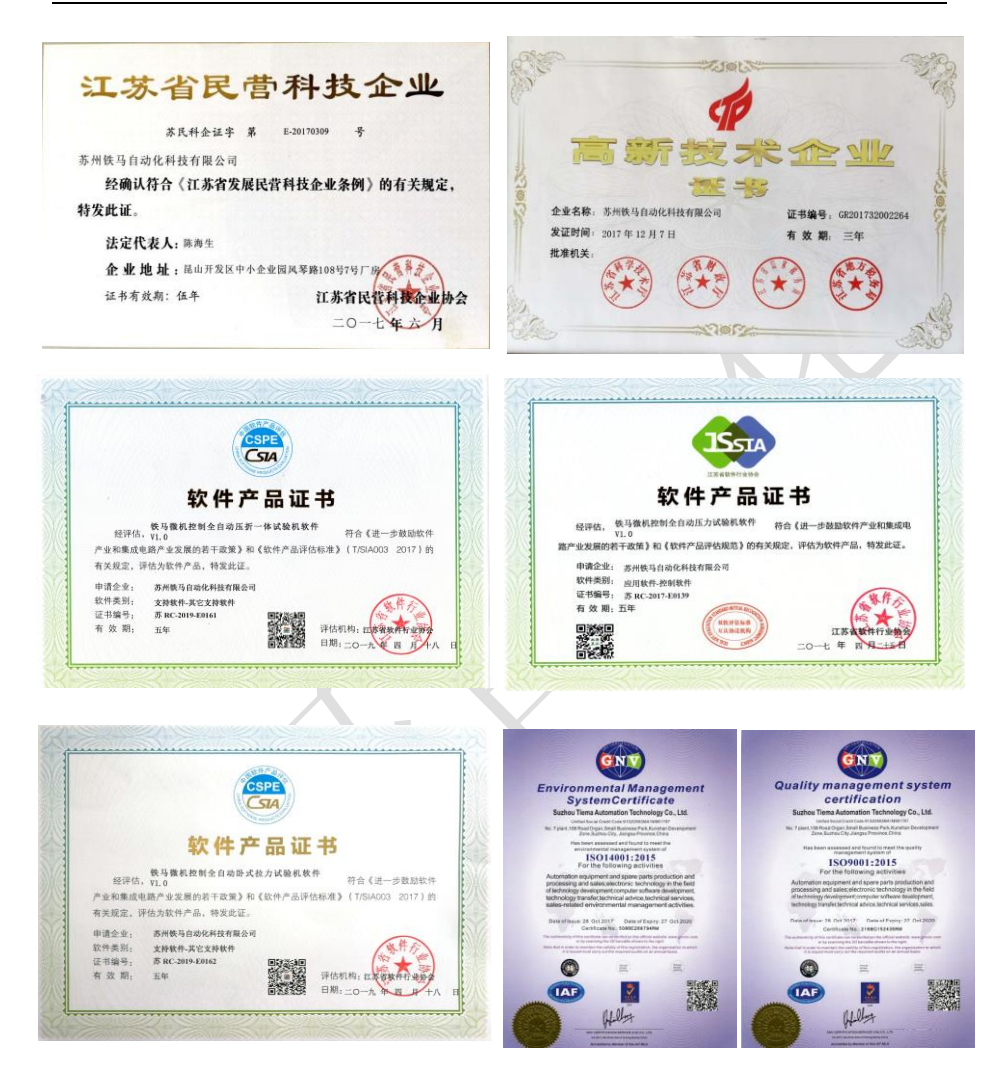

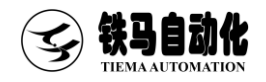

## UTC-2000 Core Inside

## 体验领先卓越的试验机测控技术

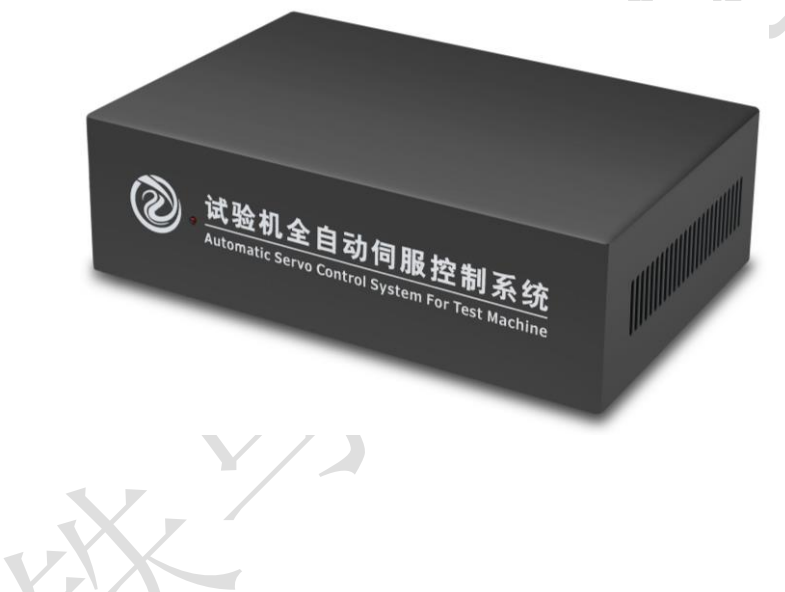

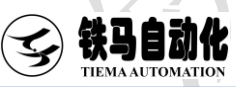

#### 联系我们

- 地址: 江苏省苏州市昆山开发区风琴路 108 号
- 总机: 0512-36830483
- 热线: 13501992483 13611617543
- 网址: www.testsoft.cn

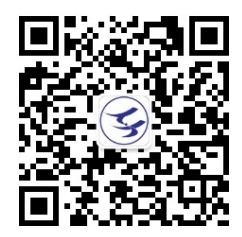